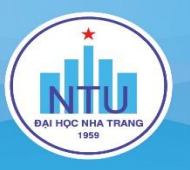

## ĐẠI HỌC NHA TRANG

# HƯỚNG DẪN SỬ DỤNG

www.ntu.edu.vn

# NTU E-LEARNING VÀ ZOOM CƠ BẢN

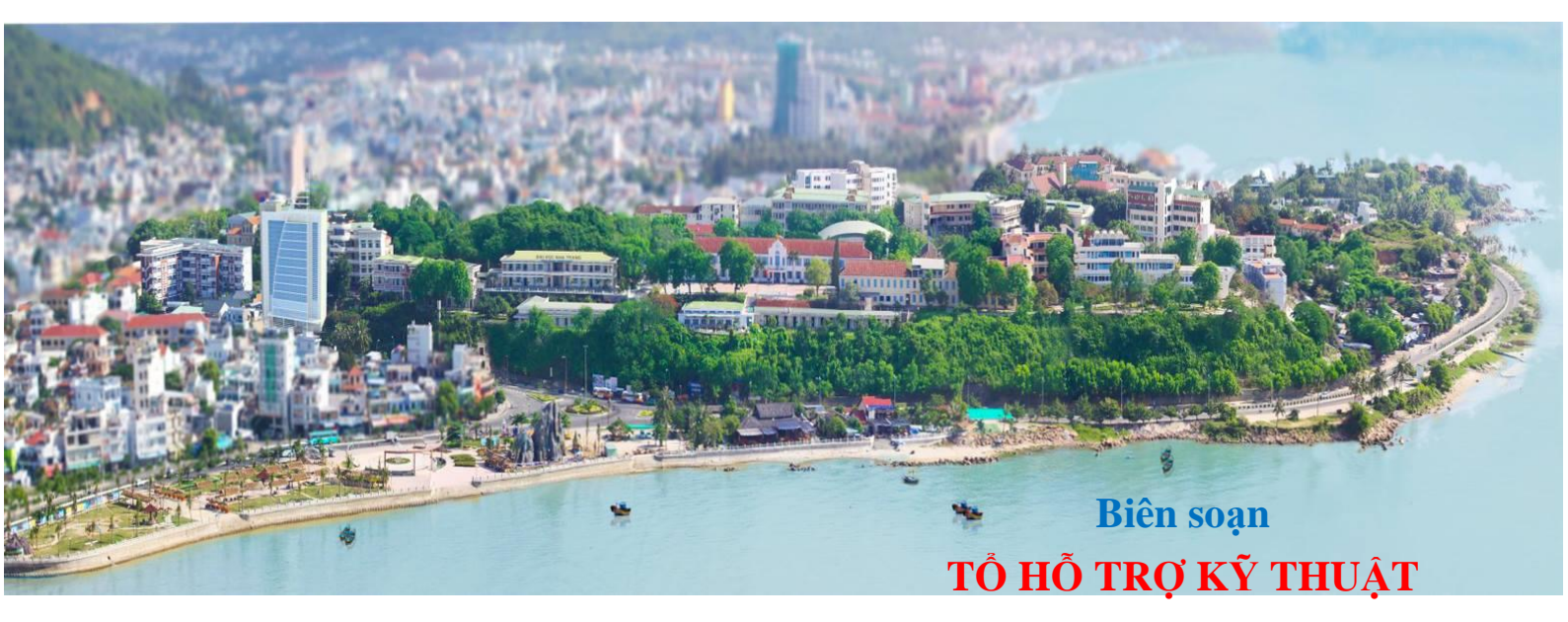

www.ntu.edu.vn

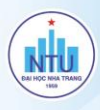

2

## NỘI DUNG

| I.   | HƯỚNG DẪN SỬ DỤNG NTU E-LEARNING              |
|------|-----------------------------------------------|
| 1.1. | ĐĂNG NHẬP                                     |
| 1.2. | THIẾT LẬP MỘT SỐ THÔNG TIN CHUNG              |
| 1.3. | CÁCH THỰC HIỆN ĐỂ SV TỰ GHI DANH VÀO KHÓA HỌC |
| 1.4. | CÁCH THÊM/XÓA CHỦ ĐỀ                          |
| 1.5. | CHỈNH SỬA TÊN CÁC CHỦ ĐỀ                      |
| 1.6. | THÊM HOẠT ĐỘNG HOẶC TÀI NGUYÊN 6              |
| 1.7. | ĐƯA FILE LÊN HỆ THỐNG7                        |
| 1.8. | COPY HOẠT ĐỘNG CỦA CÁC CHỦ ĐỂ                 |
| 1.9. | NHÃN THÔNG BÁO                                |
| 1.10 | . ĐƯA CLIP TỪ YOUTUBE LÊN E-LEARNING 10       |
| 1.11 | . TẠO BÀI TẬP TỰ LUẬN11                       |
| II.  | HƯỚNG DẪN SỬ DỤNG ZOOM Meeting                |
| 2.1. | ĐĂNG NHẬP15                                   |
| 2.2. | CHIA SĽ MÀN HÌNH                              |
| 2.3. | TẠO PHÒNG CHỜ/KHÓA PHÒNG/CHAT/ĐỔI TÊN SV 16   |
| 2.4. | XÓA SINH VIÊN RA KHỔI LỚP 17                  |

## I. HƯỚNG DẪN SỬ DỤNG NTU E-LEARNING

#### 1.1. ĐĂNG NHẬP

Đăng nhập vào hệ thống NTU E-learning, thực hiện theo các bước như sau:

**Bước 1:** Truy cập vào địa chỉ: <u>http://elearning.ntu.edu.vn/</u> => Click chọn mục Đăng nhập ở góc trên phải của màn hình

| $\leftrightarrow$ $\Rightarrow$ C | elearning.ntu.edu.vn       |                 | 1            |                 |               |            | 🖈 🔽 💺 🛛 🚯 🗄             |
|-----------------------------------|----------------------------|-----------------|--------------|-----------------|---------------|------------|-------------------------|
|                                   | ∿ Call us : 0258 2461303 ⊡ | ]E-mail : tocnt | t@ntu.edu.vn | •               |               | Bạn chưa ở | lăng nhậr . (Đăng nhập) |
|                                   | NTU E-LEARNING             | Trang chủ       | Khóa học     | Môi trường xanh | Trang cá nhân | Hướng dẫn  | Vietnam 2 ,             |

Bước 2:

- Nhập vào Kí danh và Mật khẩu (Phần Kí danh và mật khẩu giống Mã số đăng nhập và Mật khẩu khi GV đăng nhập vào trang qldt.ntu.edu.vn)
- Chọn Nhớ tài khoản (nếu muốn lần sau vào trang *elearning.ntu.edu.vn* mà không cần gõ lại Kí danh)
- Nhấn nút Đăng nhập (hoặc nhấn phím Enter).

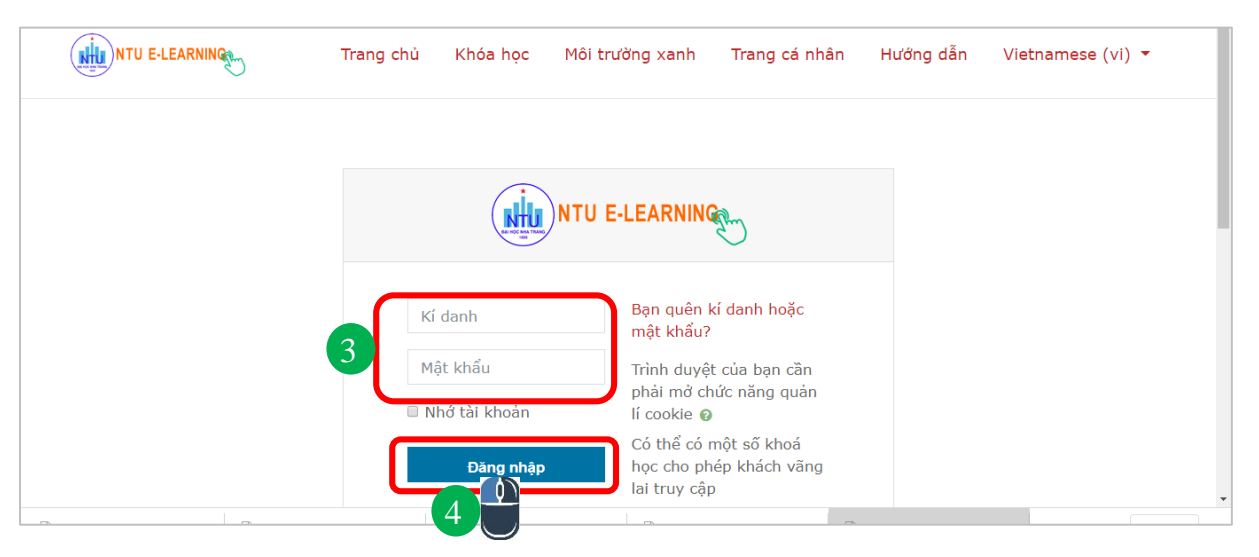

Nếu đăng nhập thành công, giao diện hiển thị như sau:

| → C 🔒 elearning.ntu.edu.vn                                                       |                                         | 🖈 오 🕅 🔒                            |  |  |
|----------------------------------------------------------------------------------|-----------------------------------------|------------------------------------|--|--|
| Ξ 🕻 Call us : 0258 2461303 🖾 E-mail : tocntt@ntu.edu.vn 🕴 🔎 Lê Thị Bích Hằng 🎆 🔹 |                                         |                                    |  |  |
|                                                                                  | ng chủ Khóa học Môi trường xanh Trang c | á nhân Hướng dẫn Vietnamese (vi) 🔻 |  |  |
| Xem toàn bộ danh sách khóa l                                                     | học Xem các khóa học của GV             | Khóa học về tạo 1 lớp học online   |  |  |

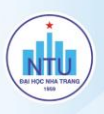

### 1.2. THIẾT LẬP MỘT SỐ THÔNG TIN CHUNG

Để xem/thiết lập một số thông tin chung, GV click vào nút mũi tên 🔽 bên cạnh tên tài khoản:

|           | 🖈 💙 🔩 🖪 :         |
|-----------|-------------------|
| 👃 🗩 Lê    | Thị Bích Hằng 🎆 👻 |
|           | 🚳 Nhà của tôi     |
| Hướng dẫn | 🛔 Hồ sơ           |
|           | III Điểm          |
|           | 🗩 Tin nhắn        |
| Cuộc t    | 📕 Tuỳ chọn        |
| 2020      | 🕒 Thoát           |

- Nhà của tôi: Liệt kê danh sách các khóa học của GV.
- Hồ sơ: Thay đổi, cập nhật thông tin của GV.
- Điểm: Cho phép GV xem, cập nhật điểm số môn học của học viên.
- Tin nhắn: GV có thể gửi tin nhắn cho các học viên trong lớp học.
- Tùy chọn: GV có thể thay đổi một số thiết lập như: Sửa hồ sơ cá nhân, đổi mật khẩu, thiết lập lại Forum,...
- Thoát: Kết thúc phiên làm việc của GV, màn hình trở về trang chủ.

#### 1.3. CÁCH THỰC HIỆN ĐỂ SV TỰ GHI DANH VÀO KHÓA HỌC

Các bước thực hiện: Quản trị Khoá học Bước 1: Nhấn nút lênh 🏶 Chinh sửa các Quản tri Khoá học Thành viên => Chon lênh More... Bât chế đô chỉnh Thành viên Bô loc => Chọn thẻ Thành viên Phươna thứ ni danh Gradebook setup Phục hồi => Chon Phương thức Nhập dữ liệu ghi danh 🗲 Tái lập Các quyền Kiếm tra quyền Recycle bin More...

#### Bước 2: Chọn Self enrolment trong danh sách Thêm phương thức

| Thành viên | Lên trên/Xuống dưới        | Chỉnh sửa                                                                                                    |
|------------|----------------------------|----------------------------------------------------------------------------------------------------|
| 44         | ¥                          | <u>&amp;</u> 0                                                                                                |
| 0          | <b>↑ ↓</b>                 | 💼 40 🗘                                                                                                    |
| 0          | <b>^</b>                   | â Ø 🗘                                                                                                    |
|            | Thành viên<br>44<br>0<br>0 | Thành viên         Lên trên/Xuống dưới           44         ↓           0         ↑ ↓           0         ↑ ↓ |

Bước 3: Thiết lập một số thông số cho phương thức "Tự ghi danh":

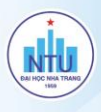

- Enrolment key: Khóa ghi danh. Khóa này GV sẽ cung cấp cho học viên để học viên tự ghi danh vào khóa học.

- Enrolment duration: Học viên chỉ được ghi danh vào khóa học trong khoảng thời gian cho phép.

- Ngày bắt đầu: Thời gian học viên bắt đầu ghi danh.

- Ngày kết thúc: Thời gian viên kết thúc ghi danh.

- Max enrol users: Số lượng học viên tối đa được ghi danh vào khóa học.

- Only cohort members: Nếu được thiết lập là Không, thì bất kỳ học viên nào cũng có thể ghi danh vào khóa học.

**Bước 4:** Nhấn Lưu những thay đổi để hoàn tất việc thiết lập ghi danh

#### 1.4. CÁCH THÊM/XÓA CHỦ ĐỀ

Thêm chủ đề: Click vào biểu tượng 🏶 -

#### => Bật Chế độ chỉnh sửa

=> kéo xuống dưới chọn Add topic (Thêm chủ đề)

Xóa chủ đề: Click vào biểu tượng <sup>C</sup> => Bật Chế độ chỉnh sửa => Đến vị trí chủ đề muốn xóa, phía bên phải của chủ đề click vào Chỉnh sửa
 => Delete topic

#### Hướng dẫn sử dụng NTU E-Learning và zoom cơ bản

| Self enrolment                                                       |   |                                                 |
|----------------------------------------------------------------------|---|-------------------------------------------------|
| <ul> <li>Sen enrorment</li> <li>Tên instance có chinh sửa</li> </ul> |   |                                                 |
|                                                                      |   |                                                 |
| Allow existing enrolments                                            | 0 | Không 🕈                                         |
| Allow new enrolments                                                 | 0 | Có ¢                                            |
| Enrolment key                                                        | 0 | •••• ở ®                                        |
| Use group enrolment keys                                             | 0 | Không 🕈                                         |
| Default assigned role                                                |   | Học viên 🔹                                      |
| Enrolment duration                                                   | 0 | 1 tuần ¢ <sup>lớ</sup> Mở                       |
| Thông báo trước khi ghi danh hết hạn                                 | 0 | Không ¢                                         |
| Ngưỡng thông báo                                                     | 0 | 0 ngày 🕈                                        |
| Ngày bắt đầu                                                         | 0 | 19 ♥ April ♥ 2020 ♥ 20 ♥ 58 ♥ 🚔 <sup>Ø</sup> Mở |
| Ngày kết thúc                                                        | 0 | 19 ¢ April ¢ 2020 ¢ 20 ¢ 58 ¢ ∰ <sup>∞</sup> Mở |
| Unenrol inactive after                                               | 0 | Chưa lần nào 🕈                                  |
| Max enrolled users                                                   | 0 | 40                                              |
| Only cohort members                                                  | 0 | Không ¢                                         |
| Gửi thư chào mừng tham gia khoá học                                  | 0 | From the course contact •                       |
| Custom welcome message                                               | 0 |                                                 |
|                                                                      |   | ไมน กลับกล สำนุข สลี่เป็นข้ายผู้                |

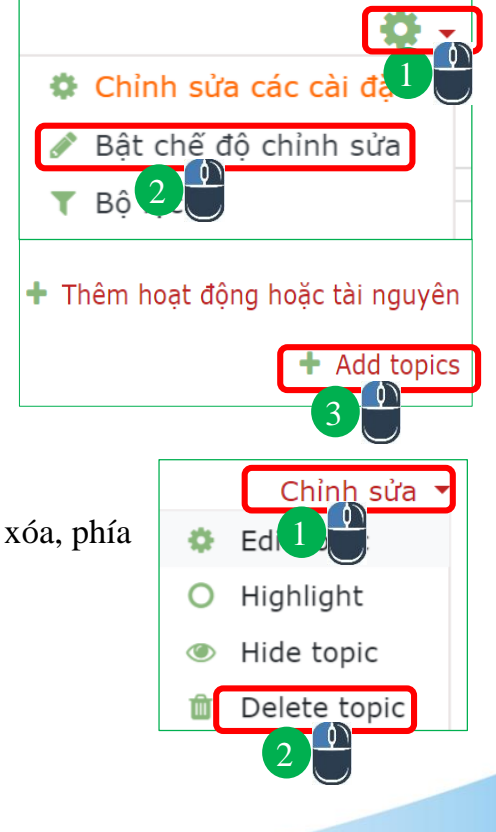

### 1.5. CHỈNH SỬA TÊN CÁC CHỦ ĐỀ

Click **Chỉnh sửa** 1 => Chọn **Edit topic** 2

Chủ đề 1: CƠ SỞ LÝ THUYẾT VỀ KHÍ NÉN ℯ

3 Chỉnh sửa tên Chủ đề

=> 4 Giới thiệu nội dung chủ đề
=> 5 Lưu những thay đổi

| 2 🌣 Edit topic                     |
|------------------------------------|
| O Highlight                        |
| Chủ đề 1: CƠ SỞ LÝ THUYẾT VỀ KHÍ N |
| 3                                  |
| <b>1</b> A ▼ B I <b>√</b> = ≒ %    |
| 4                                  |
| Giới thiệu nội dung chủ            |
|                                    |
| 5 Lưu những thay đổi Huỷ bỏ        |
|                                    |

#### 1.6. THÊM HOẠT ĐỘNG HOẶC TÀI NGUYÊN

Đang ở chế độ chỉnh sửa => Click Thêm hoạt động hoặc Tài nguyên

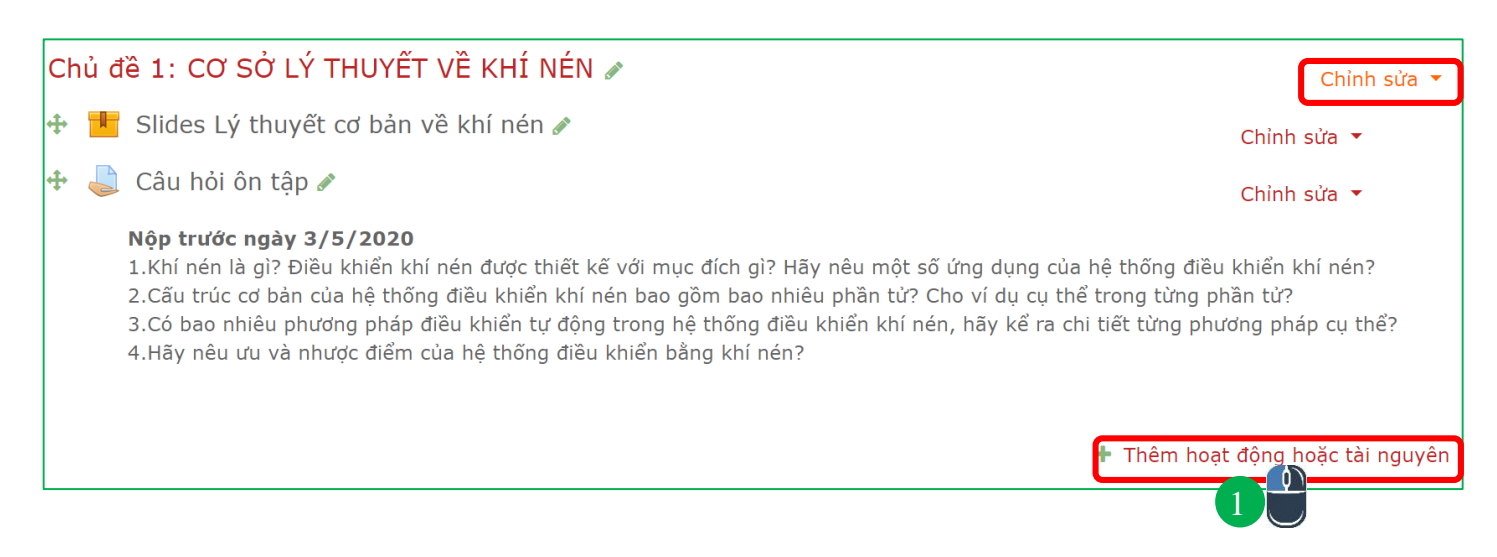

Tùy theo nhu cầu của mỗi GV mà chọn Hoạt động hoặc Tài nguyên (Chi tiết cách thực hiện ở tập 2)

www.ntu.edu.vn

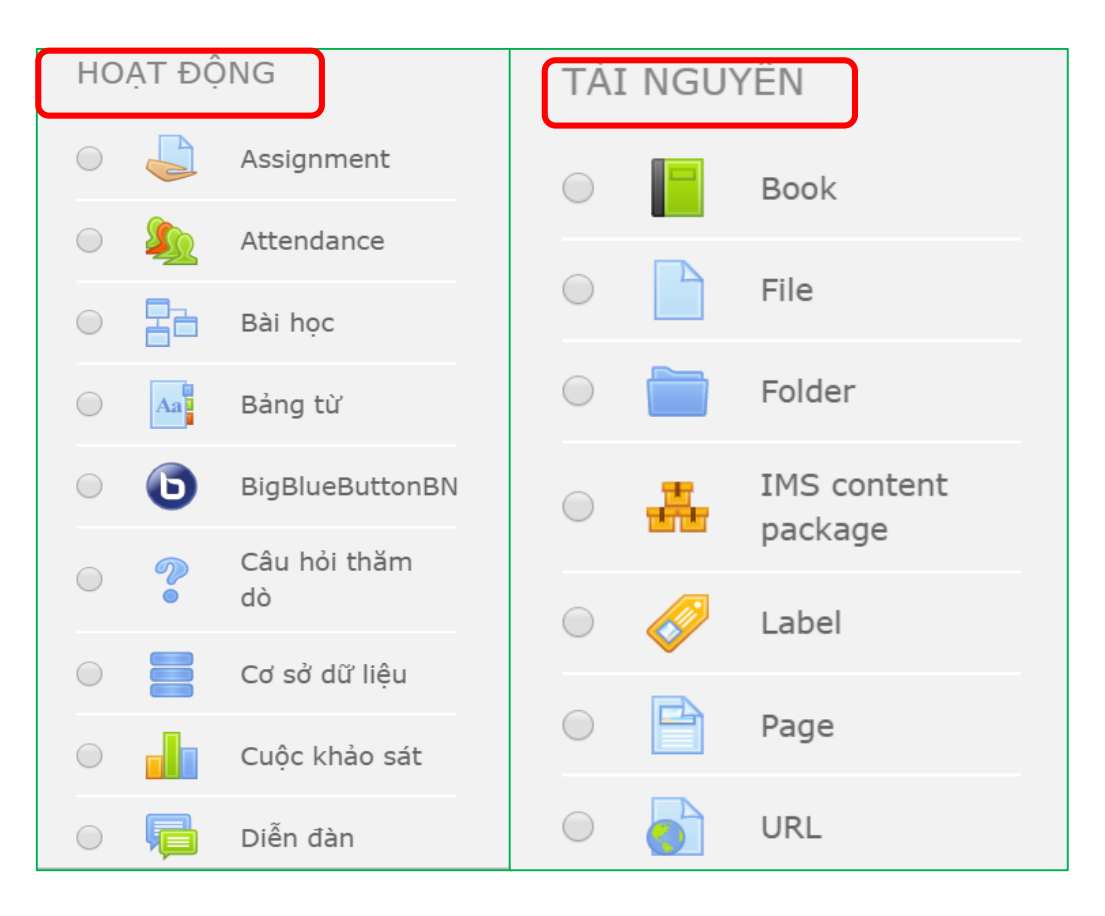

#### 1.7. ĐƯA FILE LÊN HỆ THỐNG

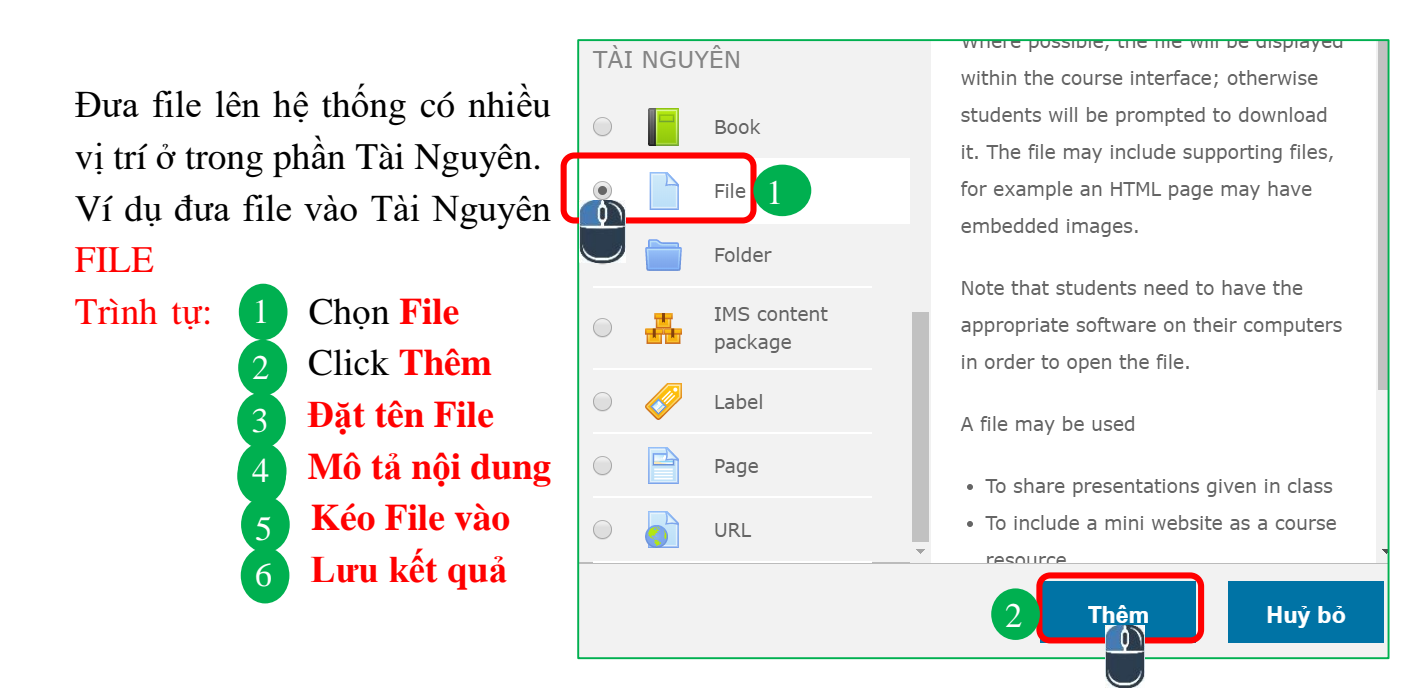

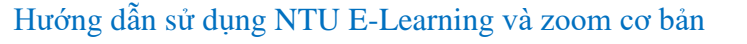

| - You must supply a value here.                                                  | ×<br>Tên của file                   | ■ <sup>2</sup> H-P                          |
|----------------------------------------------------------------------------------|-------------------------------------|---------------------------------------------|
|                                                                                  | 4                                   | Mô tả nội<br>dung của file                  |
| <ul> <li>i) Draft saved.</li> <li>ii) Hiển thị mô tả ở trang khoá học</li> </ul> | 0                                   |                                             |
| <ul> <li>Tập tin</li> </ul>                                                      | Click file và kéo<br>vào vị trí này | Kích thước tối đa cho các tập tin mới: 32MB |
|                                                                                  | 5<br>Có thể thêm các tập tin bằn    | g cách kéo thả.                             |

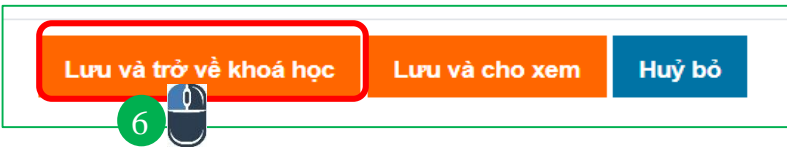

#### 1.8. COPY HOẠT ĐỘNG CỦA CÁC CHỦ ĐẾ

Ví dụ: Chúng ta muốn copy tài nguyên "Hướng dẫn kết nối Fluidsim và PLCSim ở Chủ đề: Điều khiển hệ thống khí nén bừng PLC (Chủ đề gốc) đến chủ đề 9 (Chủ đề đích đến)

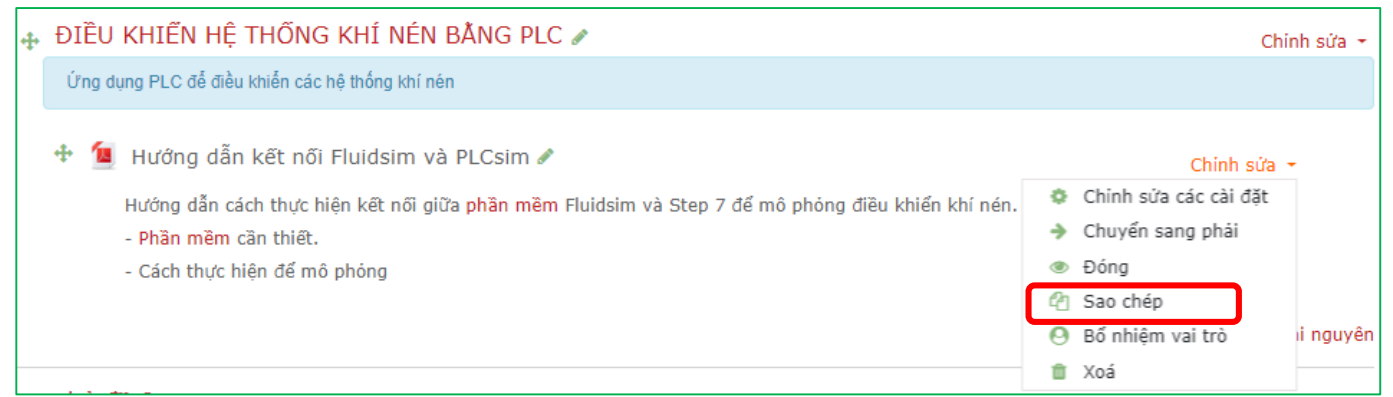

Nhấn chuột trái và giữ, kéo Tài nguyên từ chủ đề gốc đến chủ đề đích. Ta được kết quả như hình dưới.

| 🕂 chủ đề 9 🖋                                                                                                    | Chinh sửa 🔻 |
|----------------------------------------------------------------------------------------------------|-------------|
| 💠 值 Hướng dẫn kết nối Fluidsim và PLCsim (copy) 🖋                                                                                                    | Chinh sửa 🔻 |
| Hướng dẫn cách thực hiện kết nối giữa <mark>phần mềm</mark> Fluidsim và Step 7 để mô phỏng điều khiển khí nén.<br>- <mark>Phần mềm</mark> cần thiết.<br>- Cách thực hiện để mô phỏng |             |
|                                                                                                    |             |

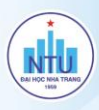

## 1.9. NHÃN THÔNG BÁO

Mục đích: GV thông báo đến tất cả SV trong lớp. Trình thực thực hiện:

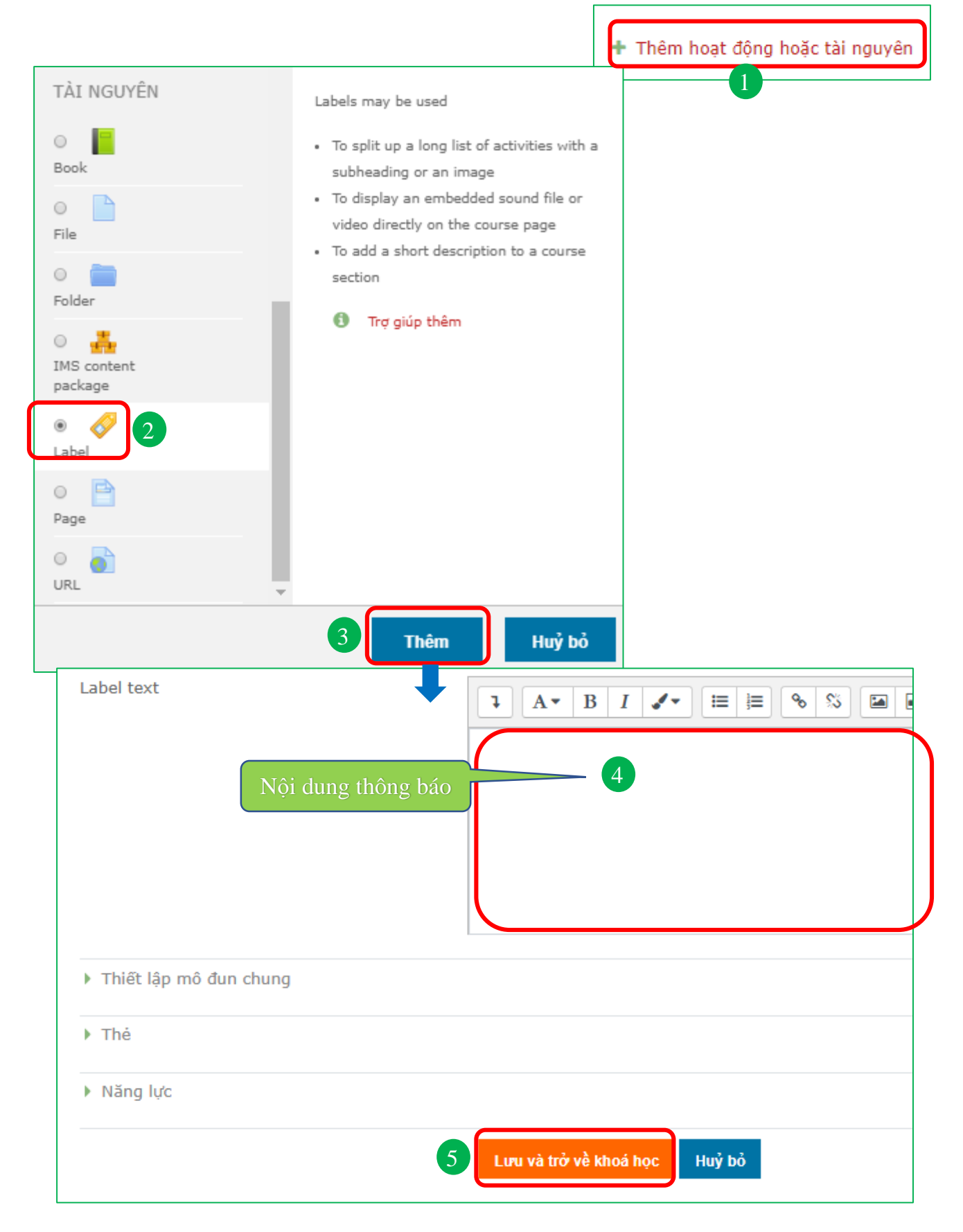

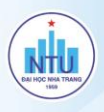

#### 1.10. ĐƯA CLIP TỪ YOUTUBE LÊN E-LEARNING

Trình tự đưa clip trên youtube lên E-Learning: mở clip mà ta muốn đưa lên E-Learning => Chọn Chia sẻ => Sao chép link

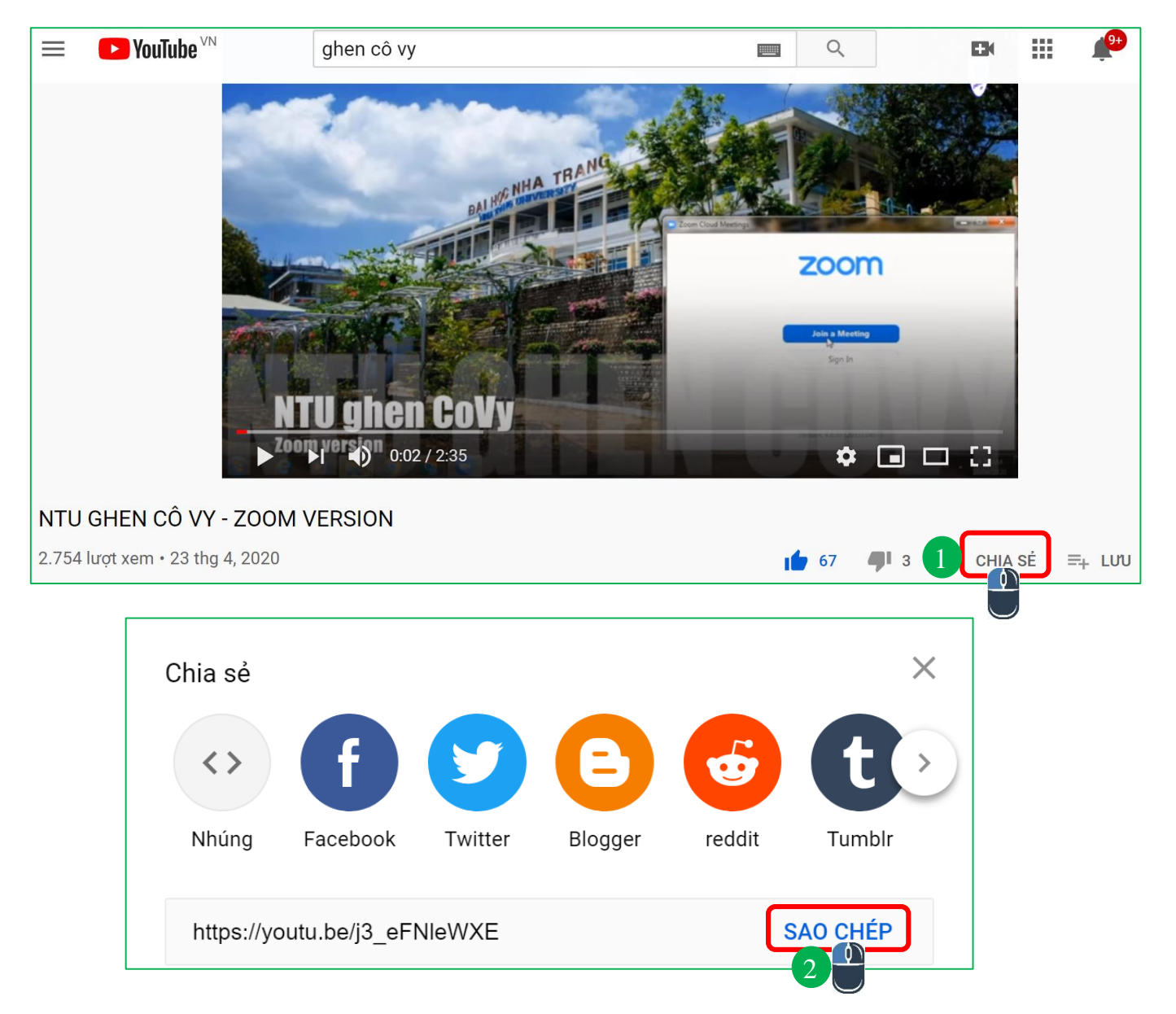

Ví dụ, chúng ta đưa clip trên vào trang (PAGE) ở E-learning. Ta cần Add tài nguyên và các hoạt động để thêm PAGE (Xem Chi tiết cách thực hiện ở phần trước)

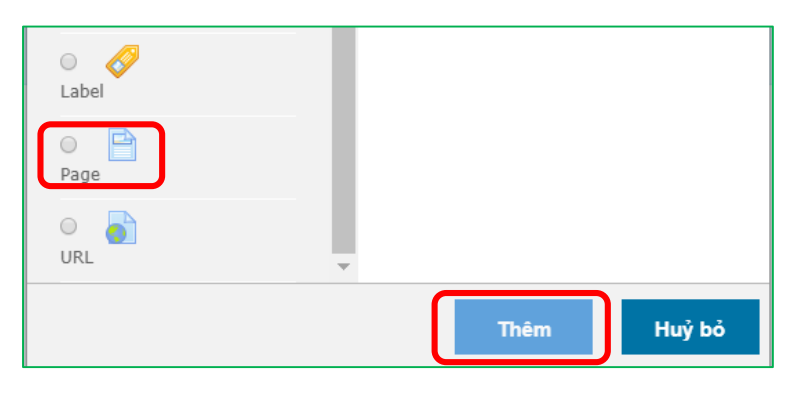

w.ntu.edu.vn

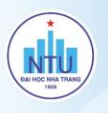

Trong PAGE, click biểu tượng máy quay phim

| Nội dung nào SV chưa hiểu có thể để xuất để GV I | ID cho rõ hơn                                                                                                    |
|--------------------------------------------------|----------------------------------------------------------------------------------------------------|
| LIGHTING - BASICS                                | Insert media<br>4<br>Link Video Audio<br>Video source URL<br>Add alternative source<br>• Display options<br>• Advanced settings |
|                                                  | Subtitles and captions  Insert media                                                                                            |
| Lưu và trở về khoá học<br>6                      |                                                                                                    |

#### 1.11. TẠO BÀI TẬP TỰ LUẬN

Các bước thực hiện thêm bài tập dạng này như sau:

Bước 1: Chọn khóa học.

**Bước 2**: Bật chế độ chỉnh sửa => Thêm hoạt động hoặc tài nguyên.

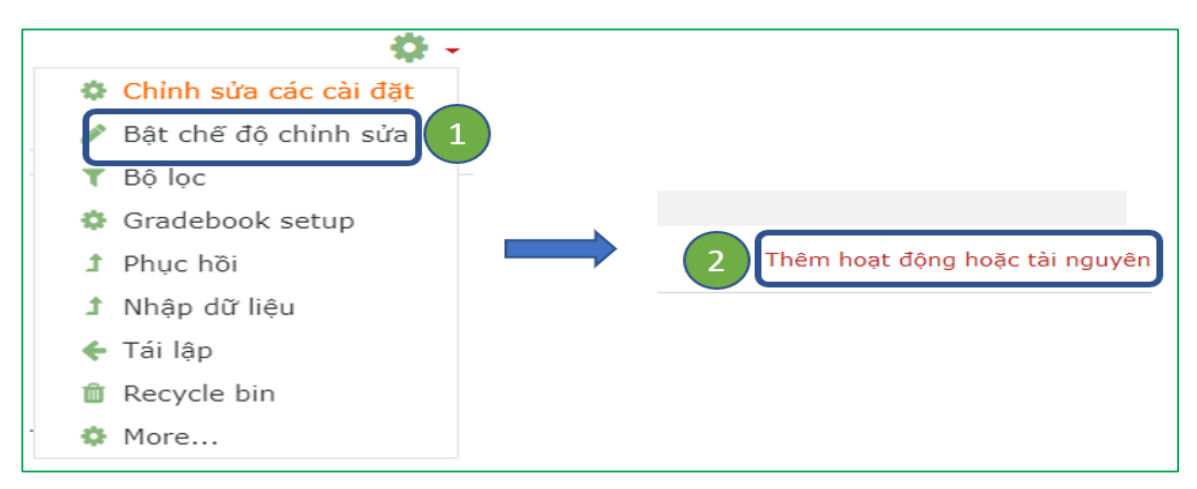

#### **Bước 3**: Click chọn Assignment → Thêm.

#### Bước 4: Điền thông tin ở phần <u>Thông tin chung</u>:

- Tên bài tập: Tên của bài tập, ví dụ: Bài kiểm tra giữa kỳ, Bài tập về nhà,...
- Mô tả (*Description*): GV có thể nhập vào yêu cầu bài tập ở mục này, như: Thời gian làm bài bài, hình thức làm bài, một số quy định cụ thể,...
- Hiển thị mô tả ở trang khóa học: Nếu muốn mục mô tả được hiển thị ở khóa học, thì click tùy chọn này.
- Thêm tập tin (Additional files): Nếu GV muốn học viên tải về file bài tập.

Bước 5: Tùy chỉnh thời hạn nộp bài

- Allow submission from: Thời gian học viên có thể bắt đầu nộp bài.

- Hạn chót: Thời gian kết thúc nộp bài.

- Cut-off date: Thời gian gia hạn cho học viên nộp bài. GV có thể cho phép học viên nộp

bài trễ hạn so với thời gian đã thiết lập trong Hạn chót.

Availability

Han chót

Cut-off date

Allow submissions from

Remind me to grade by

Remind me to grade by: Hệ thống sẽ nhắc GV thời gian nhập điểm, trả kết quả về cho SV.
 Lưu ý: Những thiết lập này chỉ có hiệu lực khi GV click chọn nút Mở.

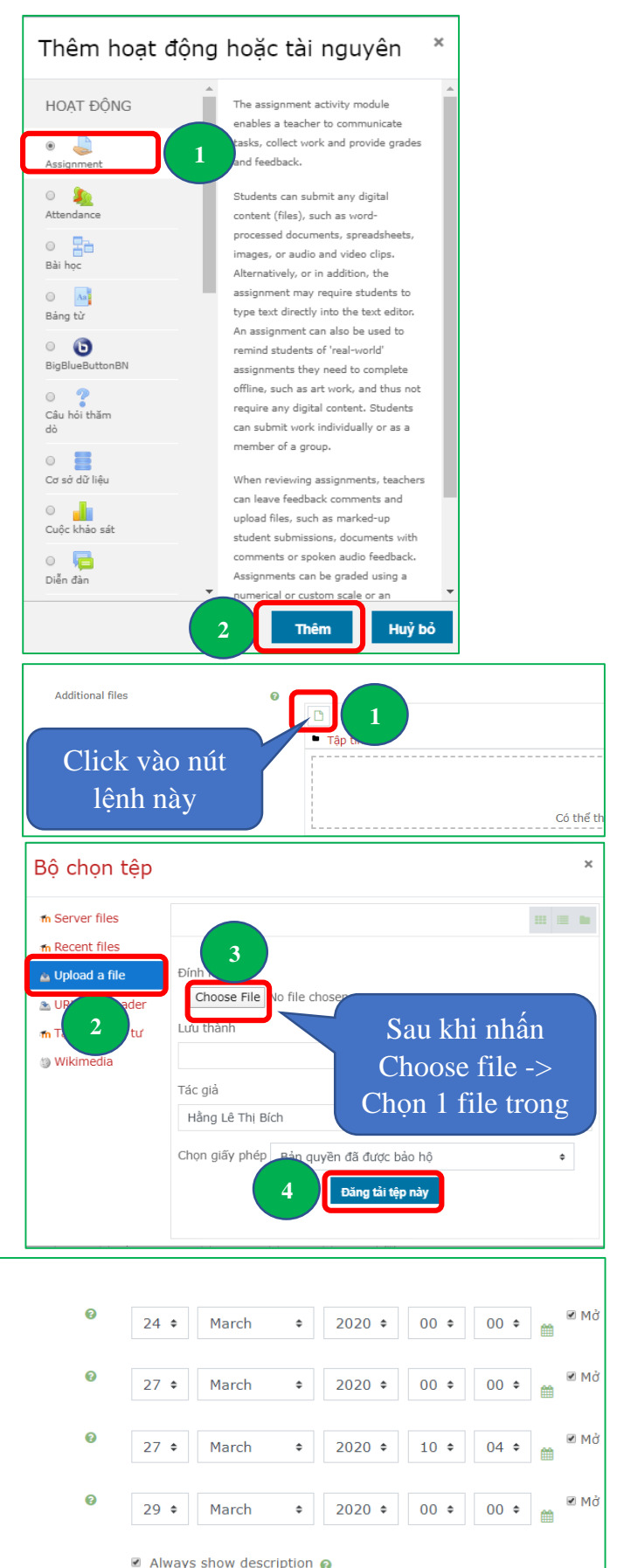

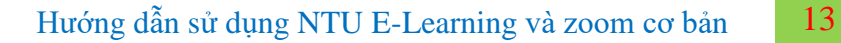

#### Bước 6: Tùy chỉnh hình thức nộp bài

- Submission types: GV có thể yêu cầu học viên nộp bài thông qua: Online text, hoặc File submission, hoặc cả hai.
- Online text: Học viên sẽ nhập nội dung văn bản vào khung nhập văn bản.

| <ul> <li>Submission types</li> </ul> |   |                   |
|--------------------------------------|---|-------------------|
| • Submission types                   |   |                   |
| Submission types                     |   | Online text       |
| Word limit                           | 0 | 1000 𝔐 Mở         |
| Maximum number of uploaded files     | 0 | 1 🗘               |
| Maximum submission size              | 0 | 50MB \$           |
| Accepted file types                  | 0 | Chọn No selection |

- File submissions: Học viên sẽ nộp một hay nhiều tập tin bài làm của mình.
- Word limit: Nếu chọn kiểu nộp bài Online text, GV nhập vào số từ giới hạn của bài làm của học viên.
- Maximum number of updated files: Quy định số lượng tập tin tối đa mà học viên có thể nộp.
- Maximum submission size: Quy định kích thước tối đa của tập tin bài làm được upload.
- Accepted file types: Trong một số trường hợp, GV có thể yêu cầu học viên chỉ được phép nộp file bài làm của mình theo một/một vài thể loại, như: chỉ nộp file văn bản, hoặc file ảnh,...

Bước 7: Tùy chỉnh hình thức phản hồi

| <ul> <li>Feedback types</li> </ul> |   |                                                                      |
|------------------------------------|---|----------------------------------------------------------------------|
| Feedback types                     |   | ☑ Feedback comments   ☐ Offline grading worksheet   ☐ Feedback files |
| Comment inline                     | 0 | Không 🕈                                                              |

- Feedback comments: GV có thể để lại phần phản hồi đánh giá cho mỗi bài tập được nộp.
- Offline grading wordsheet: GV có thể download hoặc upload file bảng điểm khi tiến hành đánh giá.
- Feedback files: GV có thể upload các tập tin phản hồi đánh giá kết quả cho học viên.

Bước 8: Tùy chỉnh các thiết lập khi học viên nộp bài

Require students to click the submit button:
 Yêu cầu học viên phải nhấn chọn nút Nộp bài
 trước khi tiến hành nộp bài cho GV.

- Require that students accept the submission statement: Trước khi nhấn nút nộp bài, học viên phải nhấn nút chấp nhận "Đây là bài làm thực sự của chính học viên".

| <ul> <li>Submission settings</li> </ul>               |   |         |    |
|-------------------------------------------------------|---|---------|----|
| Require students to click the submit button           | 0 | Có 💠    |    |
| Require that students accept the submission statement | 0 | Không 🕈 |    |
| Attempts reopened                                     | 0 | Never   | \$ |
|                                                       |   |         |    |

- Attempts reopened: Cho phép học viên có thể nộp lại bài hay không.

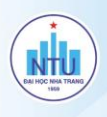

+ Never: học viên không được nộp lại bài làm của mình (Đây là thiết lập mặc định).

+ Manually: GV cho phép học viên nộp lại một bài làm khác, hoặc cập nhật lại bài làm đã nộp. Số lần tối đa nộp lại bài được thiết lập trong Maximum attempts.

| Confirm submission |   |                                                                                                    |
|--------------------|---|----------------------------------------------------------------------------------------------------|
|                    | 0 | This assignment is my own work, except where I have acknowledged the use of the works of other people. |
|                    |   | Are you sure you want to submit your work for grading? You will not be able to make any more changes.  |
|                    |   | Tiếp tục Huỷ bỏ                                                                                        |

+ Automatically until pass: GV cho phép học viên nộp lại bài của mình cho đến khi đạt được điểm để qua. Số lần tối đa nộp lại bài được thiết lập trong Maximum attempts.

Bước 9: Tùy chỉnh thiết lập cho phép học viên nộp bài theo nhóm

Students submit in groups: Hoc viên có theo nhóm hoặc không, mặc định được Không. Nếu GV muốn học viên nộ nhóm, thì ở phần Ghi danh học viên v

GV phải phân nhóm trước cho hoc viên.

Bước 10: Thiết lập cách tính điểm

- Loai điểm: mặc định là Số điểm.
- Số điểm tối đa: GV qui định điểm số cao nhất mà học viên đat được, ví du, với thang điểm 10, thì số điểm tối đa là 10.
- Phương thức chấm điểm: mặc định là Chấm điểm trực tiếp đơn thuần (nghĩa là GV tự chấm điểm bài làm của học viên, sau đó nhập điểm vào hệ thống).
- Điểm để qua: GV qui định điểm số thấp nhất mà học viên cần đạt được.
- Blind marking: Trong quá trình chấm bài, nếu GV không muốn hệ thống hiển thị thông tin của

| h có thể nộp bải        | <ul> <li>Group submission settings</li> </ul> |                                         |  |  |  |  |
|-------------------------|-----------------------------------------------|-----------------------------------------|--|--|--|--|
| nộp bài theo            | Students submit in groups 🛛 😧 Không 🕈         |                                         |  |  |  |  |
| ìn vào lớp học,         |                                               |                                         |  |  |  |  |
| ▼ Điểm                  |                                               |                                         |  |  |  |  |
| Điểm                    | Ø                                             | Loại Số điểm 🕈<br>Số điểm tối đa<br>100 |  |  |  |  |
| Phương thức chấm điể    | m 😧                                           | Chấm điểm trực tiếp đơn thuần. 🕈        |  |  |  |  |
| Chuyên mục điểm         | Ø                                             | Chưa được phân chuyên mục 🕈             |  |  |  |  |
| Điểm để qua             | 0                                             | 0,00                                    |  |  |  |  |
| Blind marking           | 0                                             | Không ≑                                 |  |  |  |  |
| Hide grader identity fr | om students 🛛 🕜                               | Không 🗢                                 |  |  |  |  |
| Use marking workflow    | Ø                                             | Không 🕈                                 |  |  |  |  |
|                         | ưu và trở về khoá học                         | Lưu và cho xem Huỷ bỏ                   |  |  |  |  |

học viên (Họ tên, MSSV,...) thì tính năng này sẽ được thiết lập là Có.

Hide grader identity from students: Khi học viên xem điểm kết quả bài làm của mình, nếu muốn hiển thị tên của GV chấm bài, thì tính năng này được thiết lập là Không.

Bước 11: Nhấn Lưu và trở về khóa học để lưu lại các thiết lập.

## II. HƯỚNG DẪN SỬ DỤNG ZOOM Meeting

#### 2.1. ĐĂNG NHẬP

Mở ứng dụng ZOOM MEETING. Thực hiện đăng nhập như sau: Chọn Sign In => Nhập email và mật khẩu (phòng học – đã được cấp) => Chọn Sign In

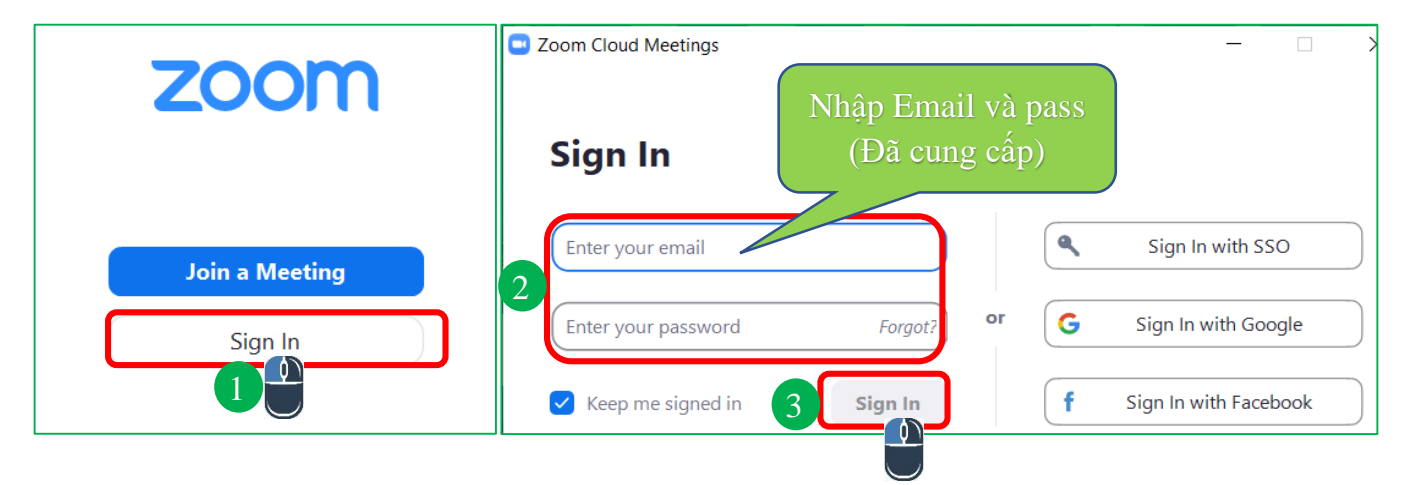

#### 2.2. CHIA SỂ MÀN HÌNH

Click New Meeting => Share Screen => Chon Screen => Share

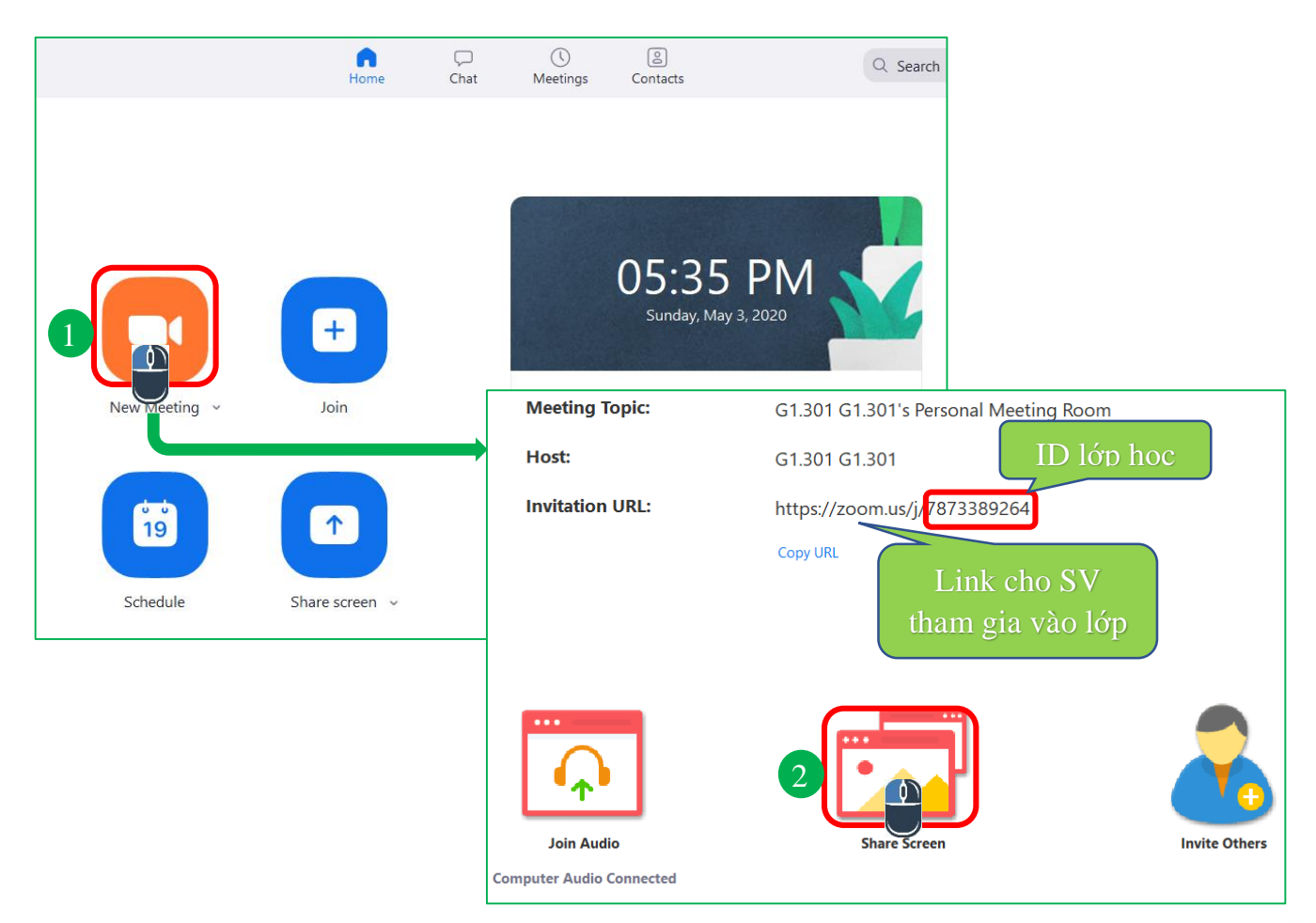

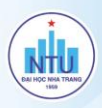

#### Chọn màn hình cần Share > chọn Share (Trường hợp này share màn hình số 1)

| Select a window or an application that you                                                                                                    | want to share                                                                                                    |            |          |       |
|----------------------------------------------------------------------------------------------------|----------------------------------------------------------------------------------------------------|------------|----------|-------|
|                                                                                                    |                                                                                                    | Basic      | Advanced |       |
|                                                                                                    | 1.04 • Florida                                                                                                    | · · · ·    |          |       |
| Market set of the state of the state of the | A Constraint of the constraint of the constraintof the constraint of the constraint of the constraint of the constr | eling have |          |       |
|                                                                                                    |                                                                                                    | <u>_</u>   |          |       |
| Screen 1                                                                                                    | Screen 2                                                                                                    | 2          | White    | board |
|                                                                                                    |                                                                                                    |            |          |       |
|                                                                                                    |                                                                                                    |            |          |       |
|                                                                                                    |                                                                                                    |            | 4 9      | Share |

#### 2.3. TẠO PHÒNG CHỜ/KHÓA PHÒNG/CHAT/ĐỔI TÊN SV

Để cài đặt một số tính năng bảo mật, chúng ta click Security

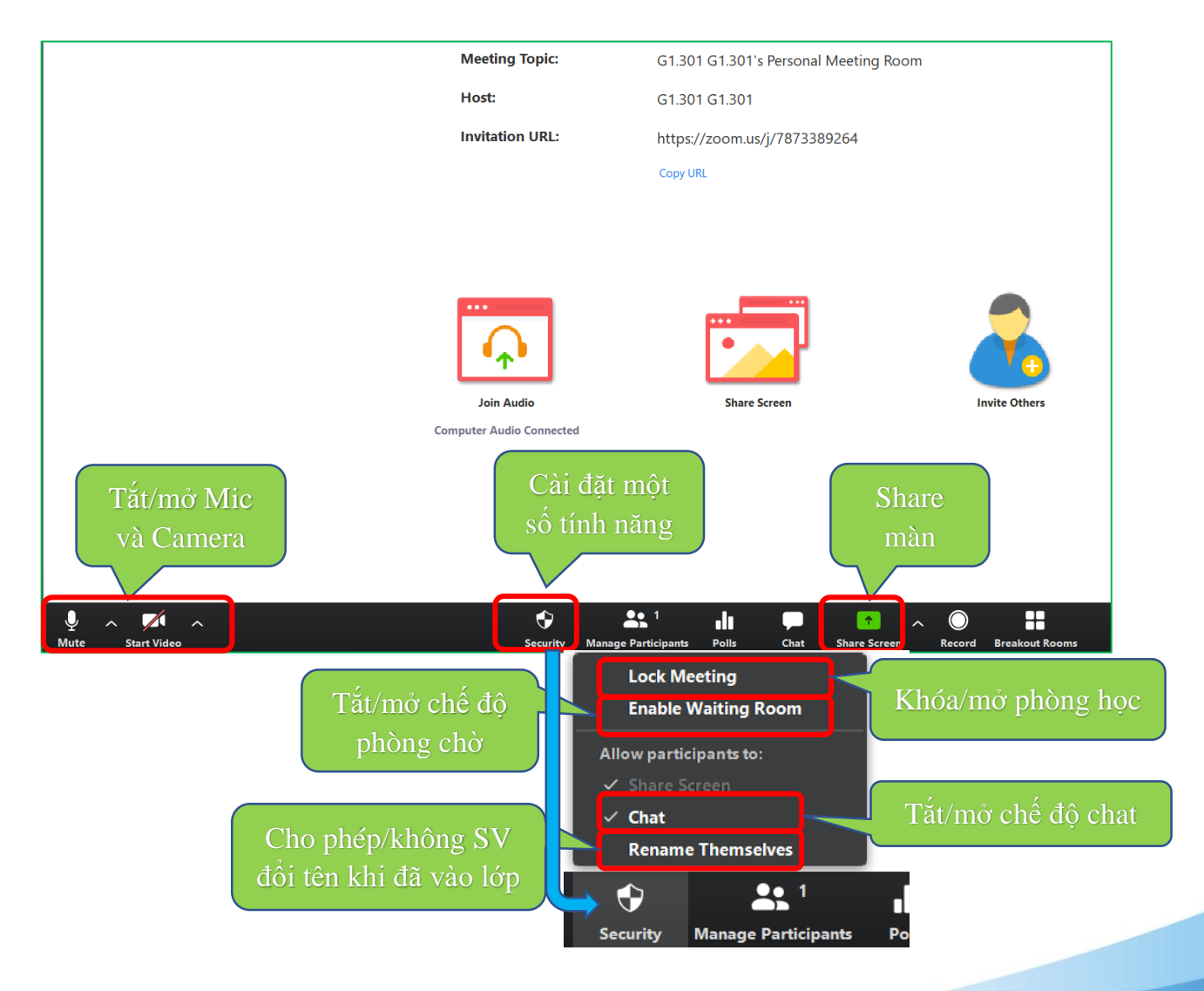

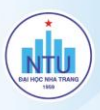

## 2.4. XÓA SINH VIÊN RA KHỔI LỚP

Chọn Manage participants => Đến vị trí tên SV muốn remove, chọn More=> Chọn Remove

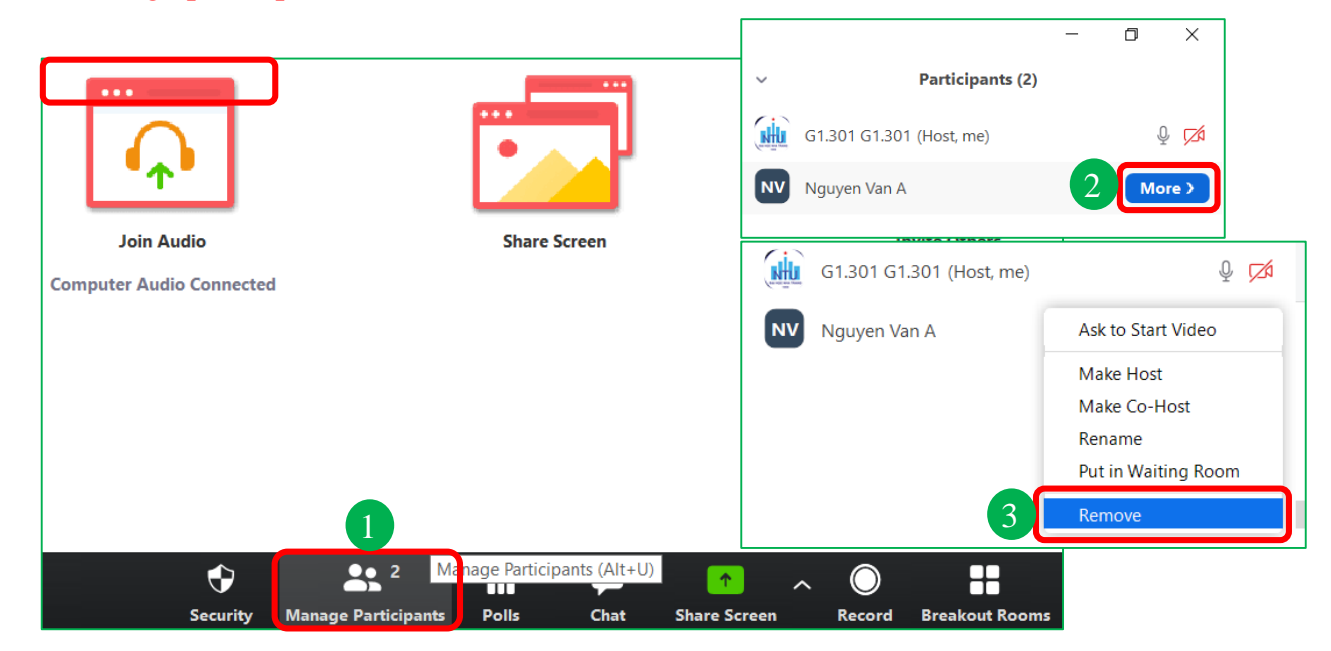